令和 7年 2月 吉日

筑紫台高等学校へ入学される生徒保護者の皆様へ

株式会社学生服センターカク

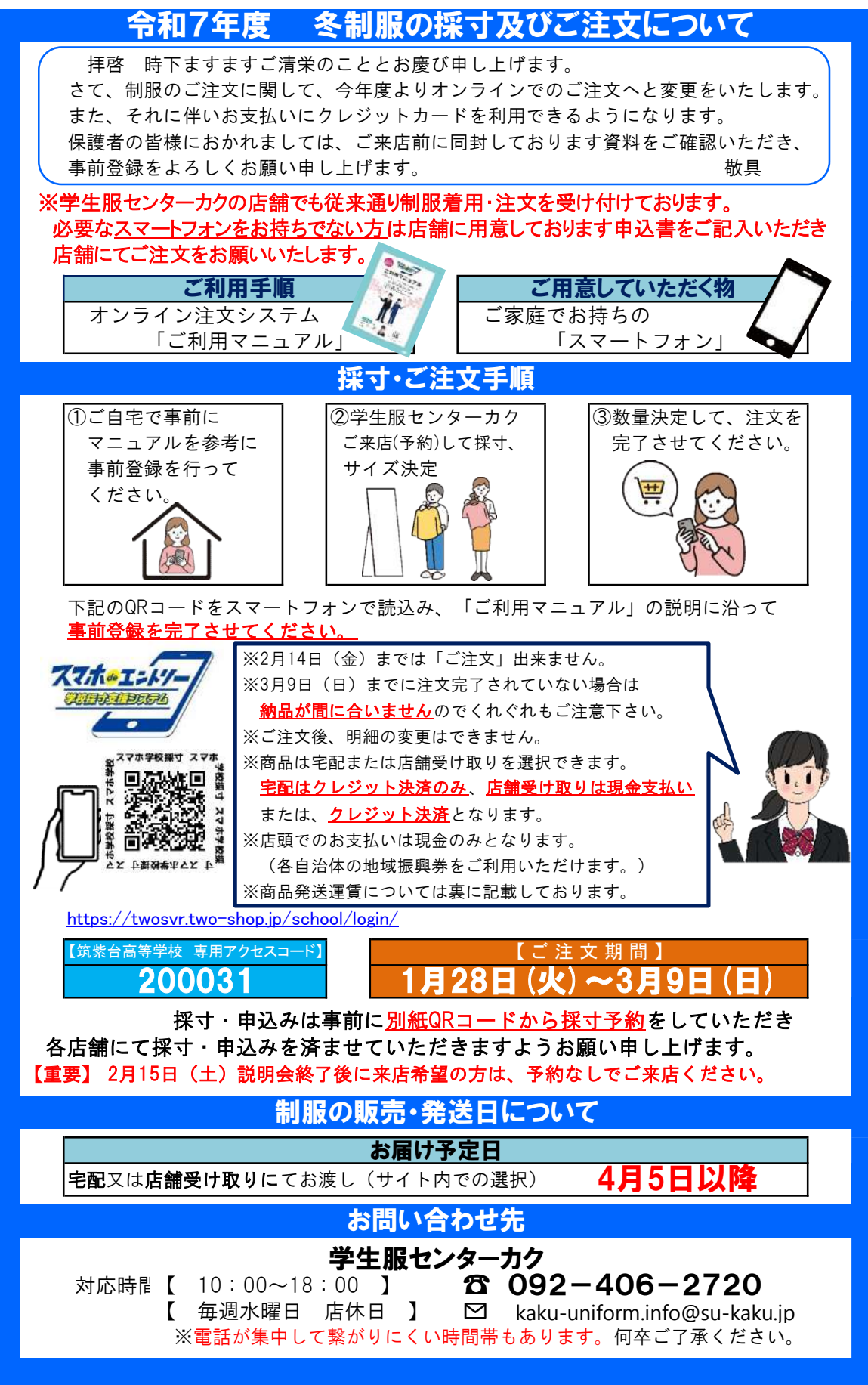

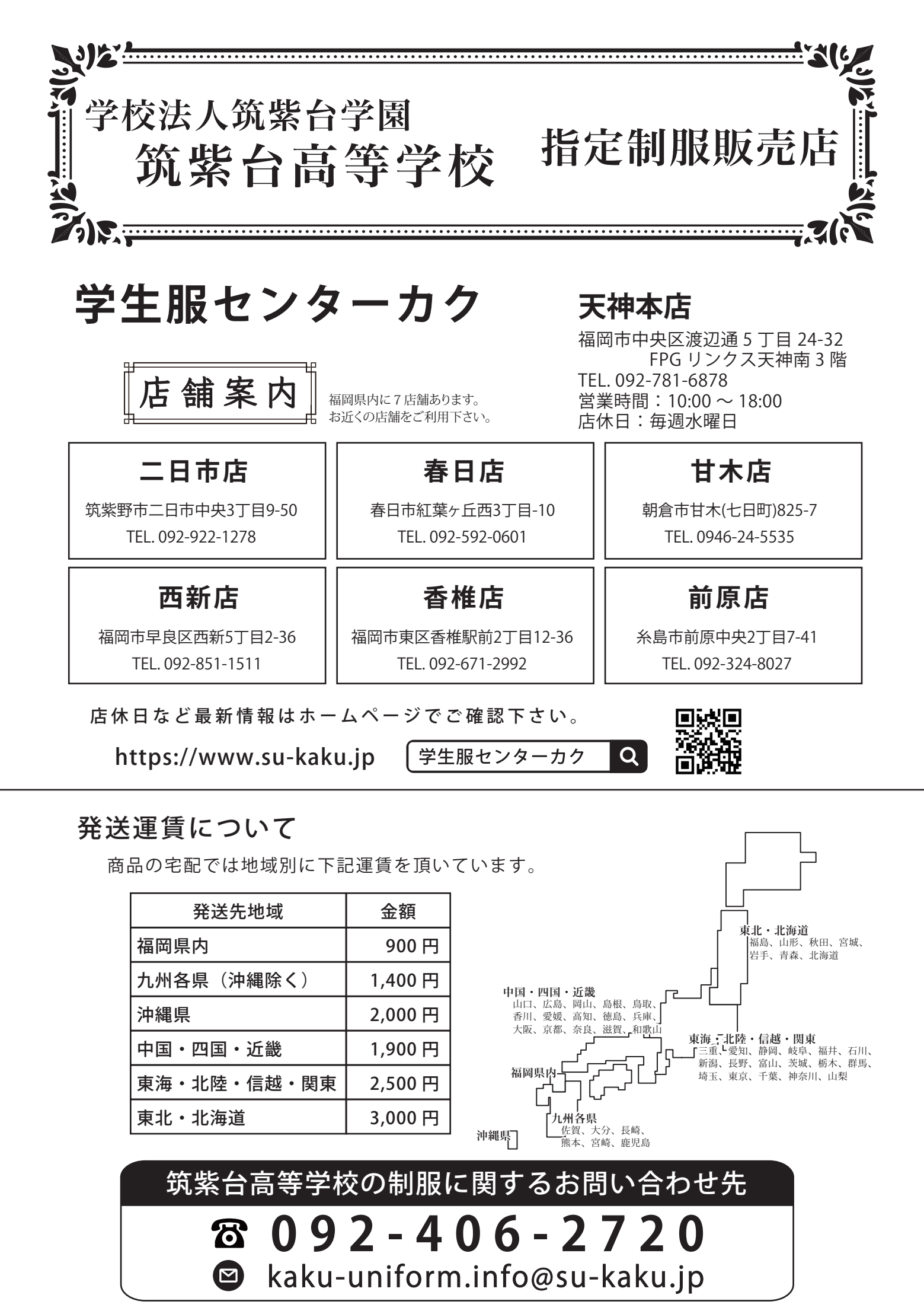

## 学校法人筑紫台学園 筑紫台高等学校 【専願合格者】 <各店舗 採寸予約サイト> <sup>条持</sup>

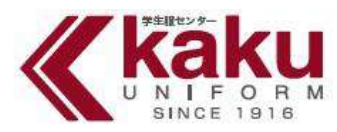

冬指定制服販売店:学生服センターカク

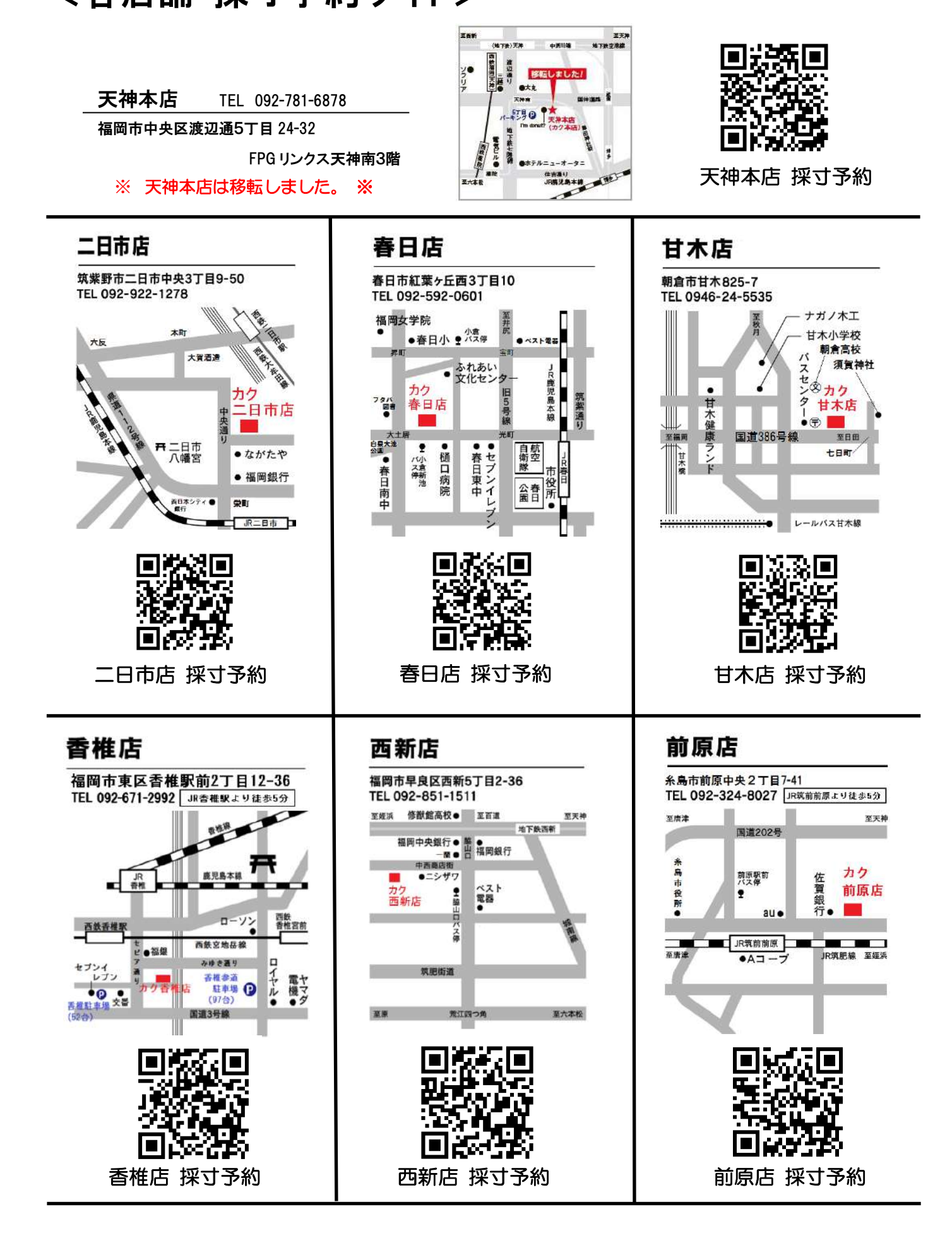

## 筑紫台高等学校

### 冬制服ご購入ガイド

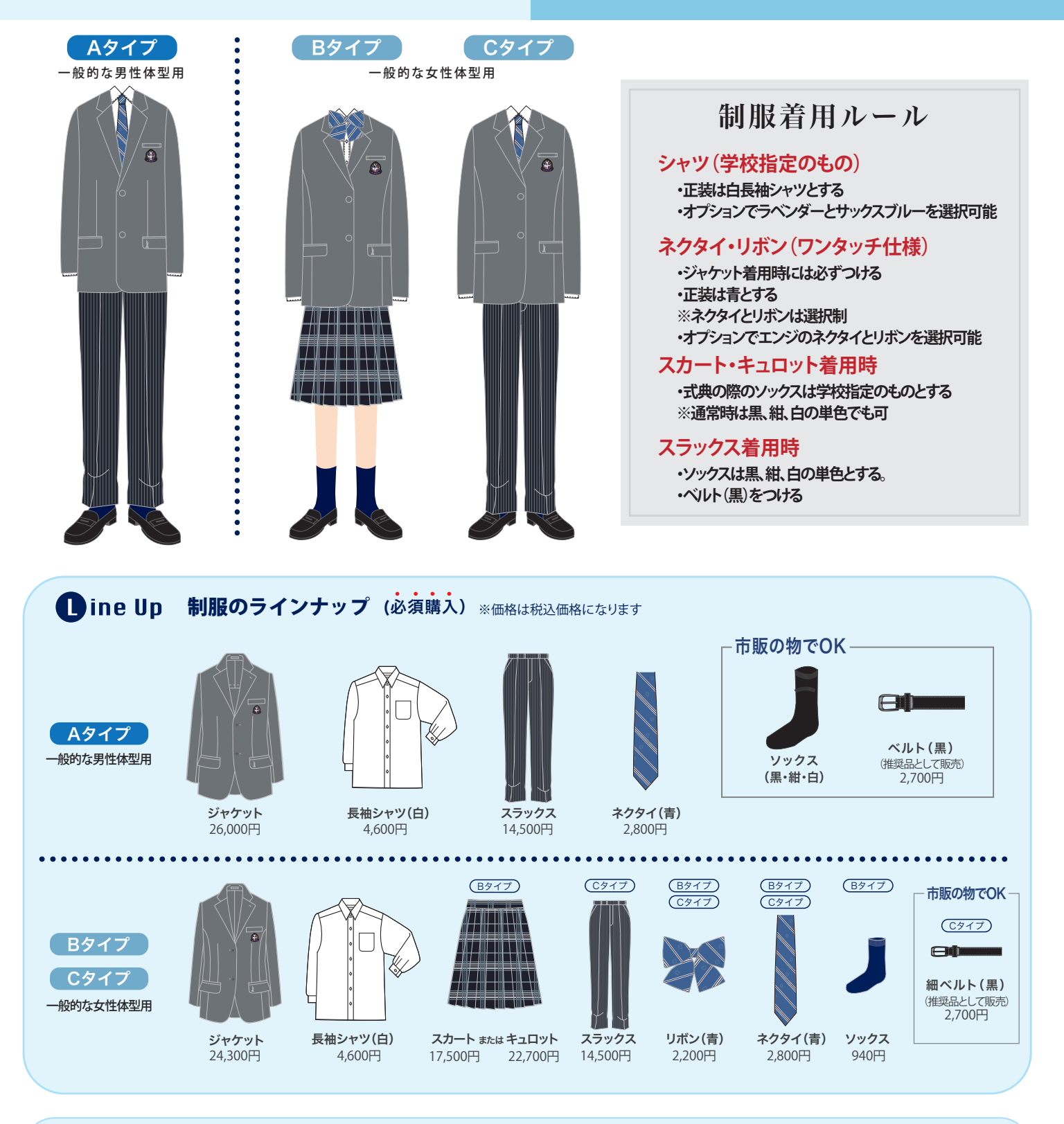

**O**ption

長袖シャツ(サックス)

4,600円

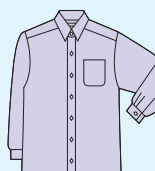

4,600円

長袖シャツ(ラベンダー) ネクタイ(エンジ) リボン(エンジ)

制服のオプション(自由購入)体温調節に役立つニットセーター・ベストは、季節に合わせて着こなそう。

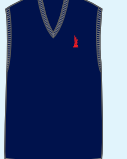

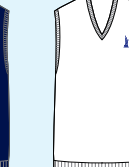

※ 指定ニットセーター、ベスト以外の着用は認められていません

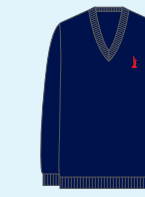

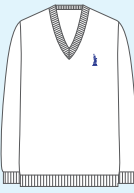

2,800円

2,200円

ベスト(紺) 5,400円

ベスト(白) 5,400円

ニットセーター(紺) 6,400円

ニットセーター(白) 6,400円

※ 指定ニットセーターのお渡し時期は秋となります

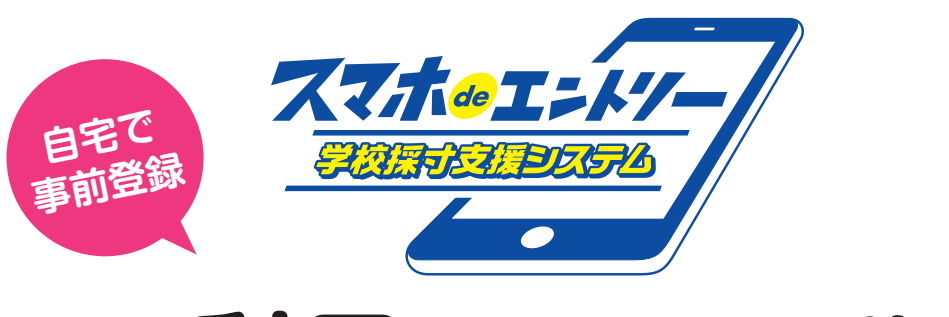

# ご利用マニュアル

ご自身のスマートフォンを使って、自宅で事前に必要情報を入力し、 採寸会場にて試着したサイズを スマートフォンに入力するシステムです。

採寸時、受付で制服注文書へ記入する手間がなくなり、
 採寸での待ち時間が減少されます。
 注文内容がスマートフォンでいつでも確認できます。

### ご注文の流れ

 ●自宅で事前に個人情報入力
 ●
 ②採寸時、試着してサイズ決定後、 スマートフォンへ情報入力
 ●
 ③注文完了

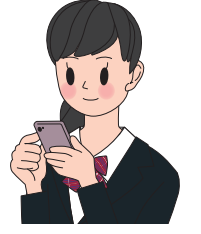

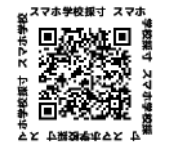

https://twosvr.two-shop.jp/ school/login/

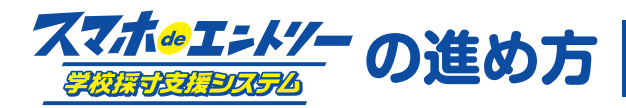

#### ※ご購入前に登録をしていただきます。 ※スマホdeエントリーは多言語対応しています。

### 事前登録について

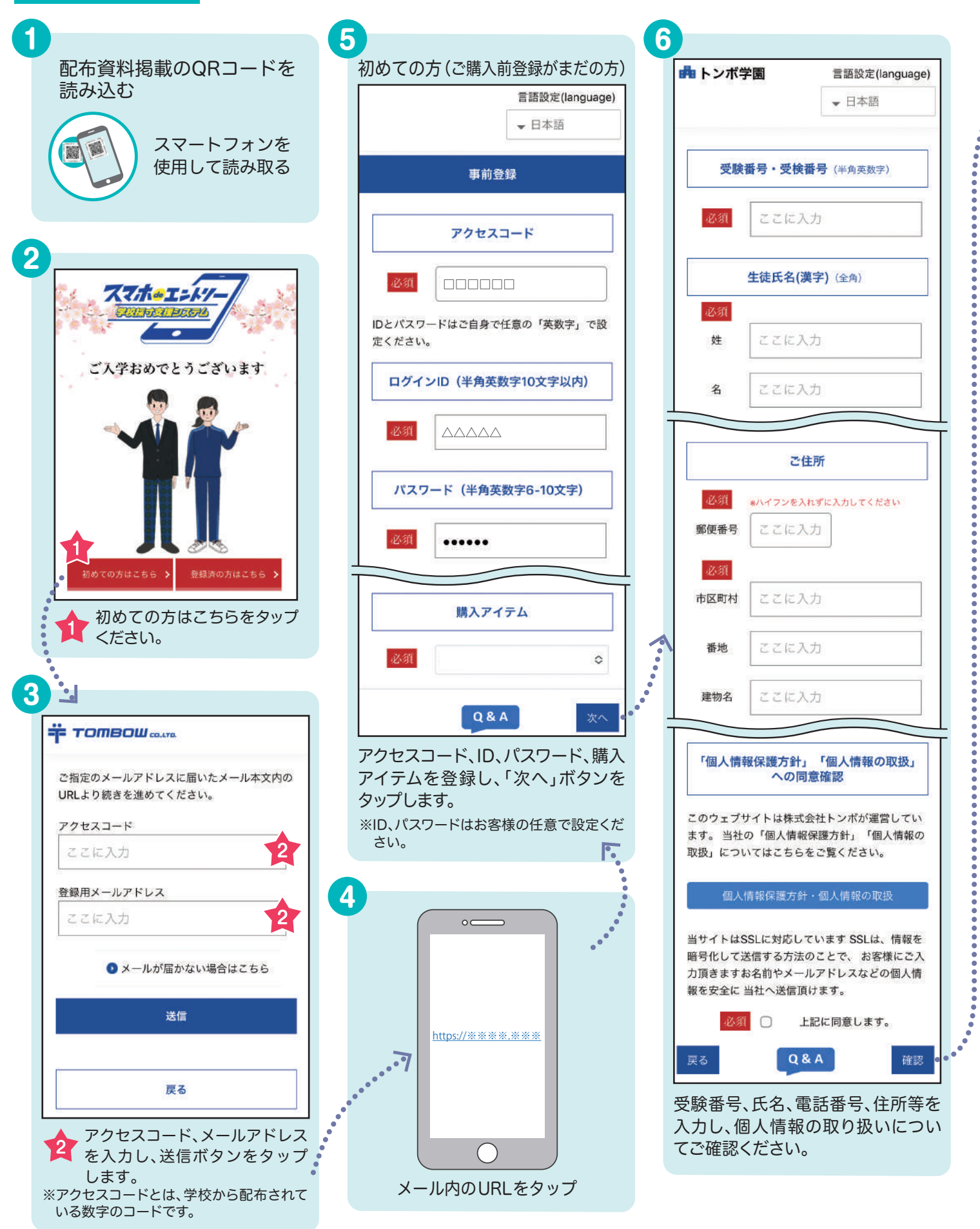

| 4     | トンボ学園                                                         | 🛖 トンボ学園                                                    |
|-------|---------------------------------------------------------------|------------------------------------------------------------|
|       | ログインID                                                        | 事前登録のお申込みありがとうございました。                                      |
|       |                                                               | <b>Πάτνις</b> : ΔΔΔΔΔ                                      |
| ····· | バスワード(半角英数字6文字以上)                                             | パスワード:●●●●●●                                               |
|       | ●●●●●●<br>購入アイテム                                              | ログイン丨D、パスワードはご注文後のご購入確<br>認に必要になります。忘れないようにお控えくだ           |
|       | * * *<br>受験番号・受検番号(半角英数字)                                     | さい。<br>ご登録のメールアドレスにもID・パスワードが届<br>きます                      |
|       | ▽▽▽▽ 生徒氏名(漢字)(全角)                                             | <br>この画面を保存<br>(スクリーンショット)<br>して下さい。                       |
|       | 戻ろ Q&A 3 登録。                                                  | <br>□ スクリーンショットで画像を保存しました                                  |
| 1     | <ul> <li>登録内容の確認画面が表示されますので、変更なければ「登録」ボタンをタップください。</li> </ul> | <sup>次へ(商品のご購入)</sup><br>登録したログインIDとパスワードを<br>れないよう保存ください。 |

採寸会場にて

| 77407-14          | 言語設定(language)                                    | <b>2</b><br><b>曲</b> トンボ学園                        | 言語設定(language)                                       |
|-------------------|---------------------------------------------------|---------------------------------------------------|------------------------------------------------------|
| COLINGE DODA      | ▼ 日本語                                             |                                                   | ▼ 日本語                                                |
| ご入学おめでとうございます     | アクセスコード                                           |                                                   | 1 🔒 蜻蛉太郎樽                                            |
|                   | 必須 コード入力                                          | ×                                                 | =                                                    |
|                   | ログインID(半角英数字10文字以内)                               | <ul> <li>         ・         ・         ・</li></ul> | <ul> <li>・設定変更</li> <li>こちらを</li> <li>タップ</li> </ul> |
|                   | 必須 ここに入力                                          |                                                   | •                                                    |
| 全球済の方はこちらをダップします。 | バスワード (半角英数字6文字以上)                                | ● メールお問い合                                         | b#                                                   |
|                   | 必須 ここに入力                                          | 採寸、及び注文は「<br>をタップします。                             | ご注文(登録·変更)」                                          |
|                   | *~ 2                                              | 認証確認                                              | ×                                                    |
|                   | アクセスコード、ログインID、パス<br>ワードを入力して、「次へ」ボタン<br>をタップします。 | BOBL - P                                          |                                                      |
|                   |                                                   | キャンセル                                             | 決定                                                   |
|                   |                                                   | 3 採寸会場に<br>3 コードを入                                | <br>てお伝えする認証<br>わください。                               |

....

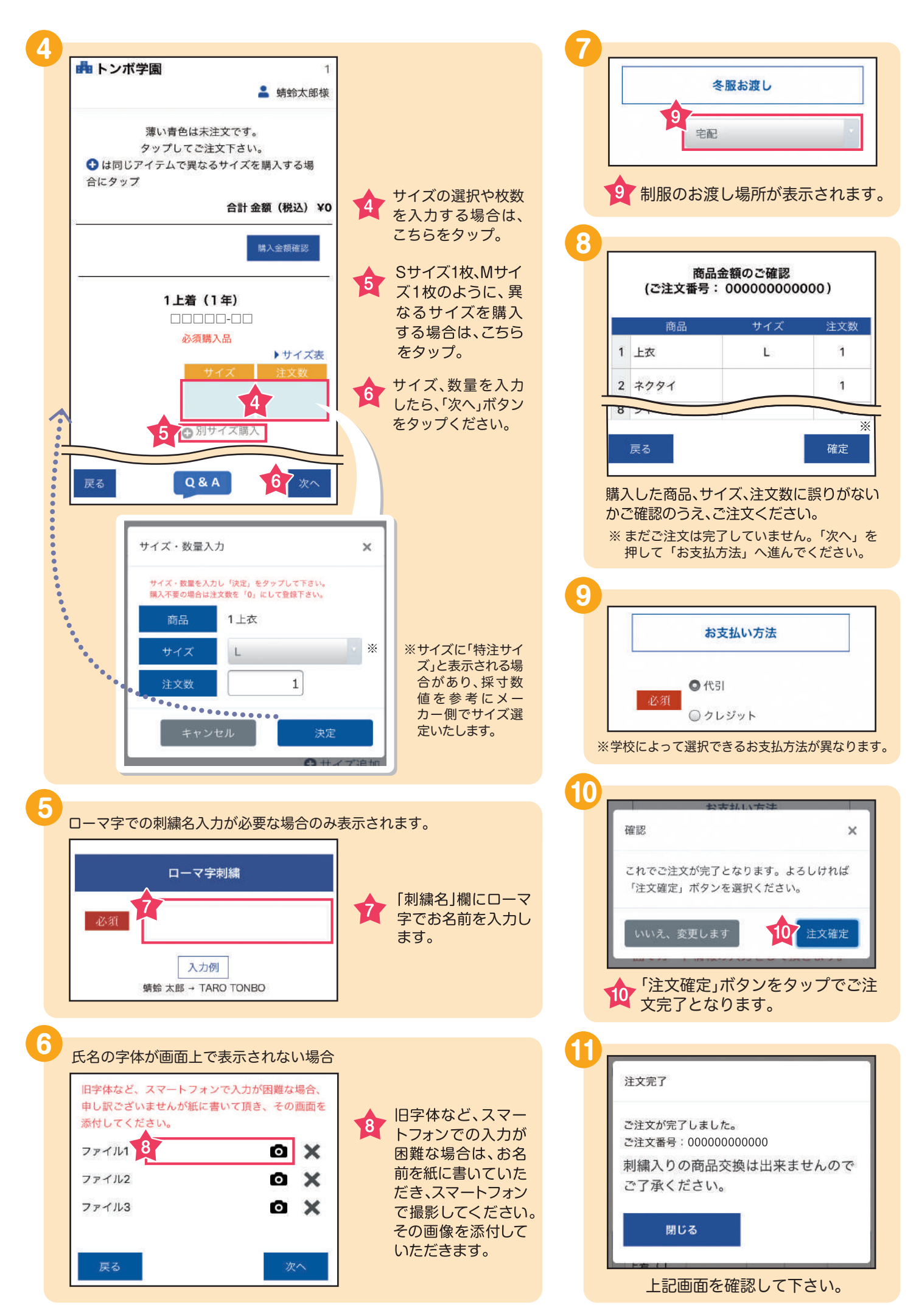

※5679に関しては学校ごとに設定が異なり、表示されないケースもあります。